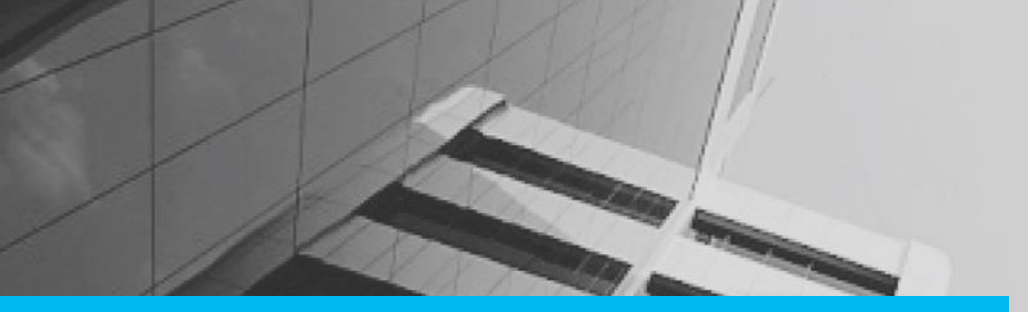

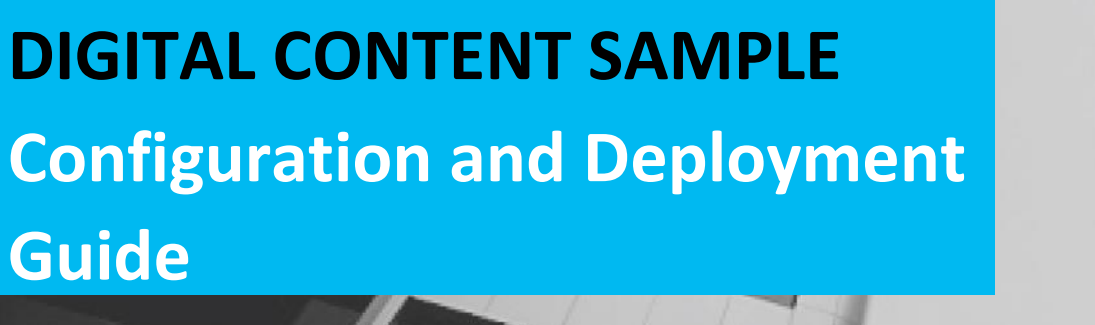

This Configuration and Deployment Guide was created for the Navigator – MediaMix Optimisation Portal users at MediaCom.

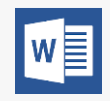

MS Word was used as the authoring tool, to create the Configuration and Deployment Guide.

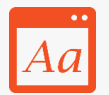

We followed the client branding and style preferences along with Microsoft Manual of Style for Technical Publication (MSTP) guidelines and used British English (UK) for creating the content.

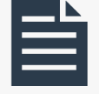

The Configuration and Deployment Guide includes most of the standard sections namely cover page, table of contents, and chapters.

# **MEDIACOM**

Navigator – MediaMix Optimisation Portal

Configuration and Deployment Guide

## **Table of Contents**

| List of Tables                             | 5  |
|--------------------------------------------|----|
| Table of Figures                           | 6  |
| Document control                           | 7  |
| Document History                           | 7  |
| About this Guide                           | 7  |
| Purpose                                    | 7  |
| Intended Audience                          |    |
| Deployment Information                     | 9  |
| Product Summary                            | 9  |
| Platform Services and Deployment Resources | 9  |
| Environment Details                        |    |
| Database Information and Environment URLs  |    |
| Deployment Instructions                    |    |
| Prerequisites                              |    |
| ASP.NET Framework 4.5                      |    |
| Microsoft Office 2013                      |    |
| Microsoft Office 2013                      |    |
| IIS 8.5                                    | 13 |
| SQL Server 2012                            |    |
| Configuration and database deployment      |    |
| Solver configuration                       |    |
| Solver setting in Microsoft Excel          |    |
| WebSite Configuration on the IIS Server    |    |
| Database deployment                        |    |
| Post deployment testing                    |    |
| Application redeployment                   |    |
| Web Build deployment                       |    |

| Database Changes deployment        |    |
|------------------------------------|----|
| Application Roll-Back Instructions | 18 |
| Application Change Control Policy  |    |

## LIST OF TABLES

| Table 1: Document control details                   | . 7 |
|-----------------------------------------------------|-----|
| Table 2: Document history details                   | . 7 |
| Table 3: Product summary                            | . 9 |
| Table 4: Platform services and deployment resources | . 9 |
| Table 5: Environment details of IIS                 | 10  |
| Table 6: Environment details of database            | 10  |
| Table 7: Database information and environment URLs  | 10  |

## TABLE OF FIGURES

| Figure 1 Enable ASP.NET framework 4.5          | 12 |
|------------------------------------------------|----|
| Figure 2 Systemprofile window                  | 14 |
| Figure 3 Properties command on the pop-up menu | 15 |
| Figure 4 Desktop Properties dialog box         | 15 |
| Figure 5 Permission for Desktop dialog box     | 16 |

## **DOCUMENT CONTROL**

#### This section describes the document control details.

Table 1: Document control details

| Effective date:          | dd-mm-yyyy       |
|--------------------------|------------------|
| Written by:              | Author Name      |
| Reviewed by:             | Reviewer Name    |
| Approved by:             | Approver Name    |
| Document classification: | Deployment Guide |

#### **DOCUMENT HISTORY**

This section describes the history of the document, created and modified details.

 Table 2: Document history details

| Version | Date          | Created or Modified by | Details                 |
|---------|---------------|------------------------|-------------------------|
| 1.0     | 13 April 2016 | Author Name            | Initial Release (draft) |
|         |               |                        |                         |
|         |               |                        |                         |

## ABOUT THIS GUIDE

This guide explains the configuration and deployment process of the MediaMix Optimisation Portal.

#### PURPOSE

This guide provides the standard instructions to configure and deploy the MediaMix Optimisation Portal application on the GroupM User Acceptance Testing (UAT) environment

The information in this guide supports and facilitates:

- A streamlined release and deployment process
- A central repository for all information related to a specific application release
- Easy and quick configuration and deployment

## INTENDED AUDIENCE

This guide is intended for the following audience:

- GroupM UK and Europe, the Middle East and Africa (EMEA) development
- GroupM Global platform services
- Third-party development organisations working on GroupM projects and products
- GroupM Change Advisory Board

## **DEPLOYMENT INFORMATION**

This section includes the following:

- Product summary
- Platform services and deployment resources
- Environment details
- Database information and environment URLs

## PRODUCT SUMMARY

This section provides the product summary.

Table 3: Product summary

| Product name        | GroupM MediaMix Optimisation Portal    |  |
|---------------------|----------------------------------------|--|
|                     |                                        |  |
| Date                | Click here to enter a date.            |  |
|                     |                                        |  |
| Release version     | 1.0                                    |  |
|                     |                                        |  |
| Last stable version | 1.0.0.1                                |  |
|                     |                                        |  |
| Project lead        | Project Leader                         |  |
|                     |                                        |  |
| Product developer   | Back-end and frontend Development team |  |

## PLATFORM SERVICES AND DEPLOYMENT RESOURCES

This section provides the required platform services and deployment.

Table 4: Platform services and deployment resources

| Server Name | Description                       |  |
|-------------|-----------------------------------|--|
| Database    | Following are the database names: |  |
|             | 1. MCMOptPortal_Master            |  |
|             | 2. MCMOptPortal                   |  |
|             | 3. MCMOptPortal_China             |  |
|             | 4. MCMOptPortal_Israel            |  |
|             | 5. MCMOptPortal_FFG               |  |
| Web         | Web deployment                    |  |

## **ENVIRONMENT DETAILS**

This section provides the environment details of Internet Information Services (IIS) and database.

Table 5: Environment details of IIS

| IIS UAT environment Development environment |                                      | Development environment              |
|---------------------------------------------|--------------------------------------|--------------------------------------|
| IIS 1                                       | PSCWEBU03101 - 10.2.185.183          | PSCWEBD00132 - 10.2.177.125          |
| IIS 2                                       | Not applicable                       | Not applicable                       |
| URL                                         | apacanalytics-uat.com – 10.2.111.000 | apacanalytics-dev.com - 10.2.111.000 |
| Svc Acct                                    | AD\_PSCMCM.OptPtl.uat                | Not applicable                       |

Table 6: Environment details of database

| Database     | UAT environment             | Development environment     |
|--------------|-----------------------------|-----------------------------|
| SQL instance | PSCSQCU00103X\SQLINS01,4500 | PSCSQLD00121\SQLINS01, 5022 |
| SQL database | MCMPortal                   | MCMPortal                   |
| DB owner     | Mediacom                    | Mediacom                    |
| DB user      | MediaAppUser                | MediaAppUser                |

## DATABASE INFORMATION AND ENVIRONMENT URLS

#### This section provides information for database and environment URLs.

Table 7: Database information and environment URLs

| Server description | UAT environment                            | Development environment                    |
|--------------------|--------------------------------------------|--------------------------------------------|
|                    | MCMOptPortal_Master                        | MCMOptPortal_Master                        |
|                    | MCMOptPortal                               | MCMOptPortal                               |
| Database           | MCMOptPortal_China                         | MCMOptPortal_China                         |
|                    | MCMOptPortal_Israel                        | MCMOptPortal_Israel                        |
|                    | MCMOptPortal_FFG                           | MCMOptPortal_FFG                           |
| Web                | https://apacanalytics-<br>uat.mediacom.com | https://apacanalytics-<br>dev.mediacom.com |

## **DEPLOYMENT INSTRUCTIONS**

This section includes the following:

- Prerequisites
- configuration and deployment
- Post-deployment testing
- Application redeployment
- Application roll-back instructions
- Application change control policy

## PREREQUISITES

This section provides a list of software and other requirements to configure and deploy the MediaMix Optimisation Portal Optimisation Portal.

The prerequisites include the following:

- ASP.NET Framework 4.5
- Microsoft Office 2013
- IIS 8.5

NOTE

- SQL Server 2012
- FileZilla (3.13.0 or above): Install the application and connect to the FTP site.
- Service account from ABC: Get a service account from ABC. This account is required to configure the application pool.
- Administrator rights: Get administrator rights to configure and deploy the application.
  - The prerequisites are also applicable while redeploying the application.
    - All the images in this document are as per the Cybage environment settings environment.

#### ASP.NET FRAMEWORK 4.5

This section provides the procedure to verify if ASP.NET is enabled.

#### To verify if ASP.NET is enabled:

- Go to Control Panel > System and Security > Administrative Tools > Server Manager. The Server Manager window is displayed.
- 2. Select Add Roles and Features.

The Add Roles and Features Wizard window is displayed.

- 3. In Add Roles and Features Wizard, do the following:
  - a. Click **Before You Begin** menu, and then click **Next**.

- b. Click Installation Type menu, select Role-based or feature-based installation, and then click Next.
- c. Click Installation Type menu, select Role-based or feature-based installation, and then click Next.
- d. Click **Server Selection** menu, select **Select a server from the server pool**, and then from the **Server Pool** list, select the local server name, and then click **Next**.
- e. Click Installation Type menu, select Role-based or feature-based installation, and then click Next.
- f. Click Server Selection menu, select Select a server from the server pool, and then from the Server Pool list, select the local server name, and then click Next.
- g. Click Server Roles menu.
- h. In the **Roles** list, expand **Web Server (IIS)** > **Web Server** > **Application Development**, and then verify that the check boxes for **ASP.NET 3.5** and **ASP.NET 4.5** are selected.

| Select server ro                                                        | les                                                                                                    |   | DESTINATION SERVER<br>MMX-UAT.cybage.com                                                                                                    |
|-------------------------------------------------------------------------|----------------------------------------------------------------------------------------------------|---|----------------------------------------------------------------------------------------------------|
| Before You Begin<br>Installation Type                                   | Select one or more roles to install on the selected server<br>Roles                                                                                                    |   | Description                                                                                                    |
| Server Selection<br>Server Roles<br>Features<br>Confirmation<br>Results | <ul> <li>Health and Diagnostics (Installed)</li> <li>Performance (Installed)</li> <li>Security (Installed)</li> <li>Security (Installed)</li> <li>Application Development (Installed)</li> <li>NET Extensibility 3.5 (Installed)</li> <li>NET Extensibility 4.5 (Installed)</li> <li>Application Initialization (Installed)</li> <li>ASP (Installed)</li> <li>ASP.NET 3.5 (Installed)</li> <li>ASP.NET 4.5 (Installed)</li> <li>SAPI Extensions (Installed)</li> <li>ISAPI Extensions (Installed)</li> <li>ISAPI Filters (Installed)</li> <li>Server Side Includes (Installed)</li> </ul> |   | Application Development provides<br>infrastructure for developing and<br>hosting Web applications. Use these<br>features to create Web content or<br>extend the functionality of IIS. These<br>technologies typically provide a way<br>to perform dynamic operations that<br>result in the creation of HTML<br>output, which IIS then sends to fulfil<br>client requests. |
|                                                                         | WebSocket Protocol (Installed)                                                                                                    | ~ |                                                                                                    |

Figure 1 Enable ASP.NET framework 4.5

If ASP.NET is not enabled, you must enable it. To enable ASP.NET 3.5 and ASP.NET 4.5, see http://www.iis.net/learn/install/installing-iis-85/installing-iis-85-on-windows-server-2012-r2.

#### MICROSOFT OFFICE 2013

<< Please note that this sample does not include the complete content in all the Chapters/Sections of this document. >>

#### MICROSOFT OFFICE 2013

<< Please note that this sample does not include the complete content in all the Chapters/Sections of this document. >>

#### IIS 8.5

<< Please note that this sample does not include the complete content in all the Chapters/Sections of this document. >>

#### SQL SERVER 2012

<< Please note that this sample does not include the complete content in all the Chapters/Sections of this document. >>

### CONFIGURATION AND DATABASE DEPLOYMENT

Solver configuration and database deployment is a one-time activity.

This section includes the following:

- Solver configuration
- Website configuration on the IIS
- Database deployment

#### SOLVER CONFIGURATION

The solver configuration includes the following:

- Solver environment setup
- Solver settings in Microsoft Excel

.....

#### SOLVER ENVIRONMENT SETUP

This section consists of adding a user and providing full control permissions to the user to perform the configuration and deployment process.

#### To add a user and provide full control permissions:

- 1. Go to C:\Windows\System32\config\systemprofile.
- 2. Create a folder with the name **Desktop**.

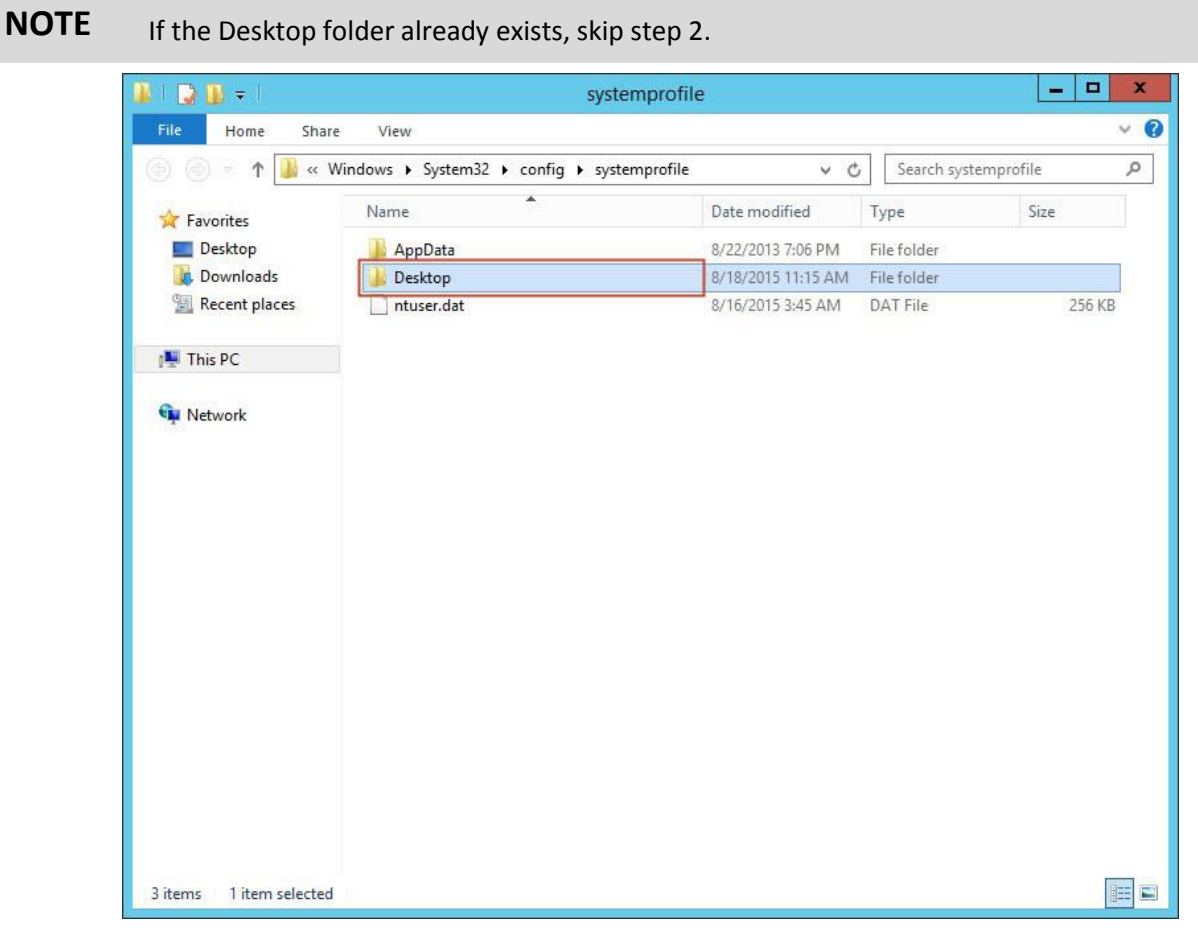

Figure 2 Systemprofile window

3. Right-click the **Desktop** folder, and then click **Properties** on the pop-up menu.

| ) 🕘 = 🕇 📕 🕨     | This PC 🕨 Loca | al Disk (C:) 🕨 Windows 🕨 System | 32 ▶ config ▶ systen | nprofile    | ~ C    | Search systemprofile |  |
|-----------------|----------------|---------------------------------|----------------------|-------------|--------|----------------------|--|
| Favorites       | Name           | <b>A</b>                        | Date modified        | Туре        | Size   |                      |  |
| E Desktop       | 🔒 AppDa        | ata                             | 8/22/2013 7:06 PM    | File folder |        |                      |  |
| 鷆 Downloads     | Desite         |                                 | 8/25/2015 5:22 PM    | File folder |        |                      |  |
| 归 Recent places | 🗋 ntu          | Open in new window              | 8/16/2015 3:45 AM    | DAT File    | 256 KB |                      |  |
| 💺 This PC       | 1              | Share with                      | *                    |             |        |                      |  |
|                 |                | Restore previous versions       |                      |             |        |                      |  |
| Network         |                | Scan for Viruses                |                      |             |        |                      |  |
|                 |                | Pin to Start                    | •                    |             |        |                      |  |
|                 |                | Send to                         | •                    |             |        |                      |  |
|                 |                | Cut                             |                      |             |        |                      |  |
|                 |                | Сору                            |                      |             |        |                      |  |
|                 |                | Create shortcut                 |                      |             |        |                      |  |
|                 |                | Rename                          |                      |             |        |                      |  |
|                 |                | Deservation                     |                      |             |        |                      |  |
|                 |                | Properties                      |                      |             |        |                      |  |

Figure 3 Properties command on the pop-up menu

The **Desktop Properties** dialog box is displayed.

4. In the **Desktop Properties** dialog box, click the **Security** tab, and then click **Edit**.

| Group          | or user nam                 | nes:                    |                                   |                   |          |   |
|----------------|-----------------------------|-------------------------|-----------------------------------|-------------------|----------|---|
| Ref Ac         | iyadarshini<br>Iministrator | Chandra (j<br>s (MMX-U/ | priyadarshinic@<br>AT\Administrat | ⊇cybage.c<br>ors) | com)     |   |
| To cha         | nge permis                  | sions, click            | c Edit.                           |                   | Edit     |   |
| Permiss        | ions for Si                 | STEM                    |                                   | Allow             | Deny     |   |
| Full o         | ontrol                      |                         |                                   | ~                 |          | ^ |
| Modi           | fy                          |                         |                                   | ~                 |          |   |
| Read & execute |                             |                         |                                   | ~                 |          | = |
| List f         | older conte                 | ents                    |                                   | 1                 |          |   |
|                | ł                           |                         |                                   | 1                 |          |   |
| Read           | •                           |                         |                                   | 1                 |          | ~ |
| Read<br>Write  |                             |                         | humanad actting                   | IS,               | Advanced |   |

Figure 4 Desktop Properties dialog box

The **Permissions for Desktop** dialog box is displayed.

5. In the **Permissions for Desktop** dialog box, click **Add.** 

Global Platform Services Configuration and Deployment Guide

| em32\config\syste | mprofile\Desk                                     |
|-------------------|---------------------------------------------------|
|                   |                                                   |
|                   |                                                   |
|                   |                                                   |
|                   | -                                                 |
| rsninic@cybage.c  | om)                                               |
| ministrators)     |                                                   |
|                   |                                                   |
|                   |                                                   |
|                   |                                                   |
|                   | Demoura                                           |
| Aug               | nemove                                            |
| Allow             | Deny                                              |
| ~                 |                                                   |
|                   |                                                   |
| ~                 |                                                   |
| \$                |                                                   |
| ~                 |                                                   |
| 2                 |                                                   |
| 2 2 2             |                                                   |
|                   | rshinic@cybage.c<br>ninistrators)<br>Add<br>Allow |

Figure 5 Permission for Desktop dialog box

The Select Users, Computers, Service Accounts, or Groups dialog box is displayed.

6. << Please note that this sample does not include the complete content in all the Chapters/Sections of this document. >>.

#### SOLVER SETTING IN MICROSOFT EXCEL

<< Please note that this sample does not include the complete content in all the Chapters/Sections of this document. >>

#### ENABLING ADD-INS

<< Please note that this sample does not include the complete content in all the Chapters/Sections of this document. >>

.....

## WEBSITE CONFIGURATION ON THE IIS SERVER

<< Please note that this sample does not include the complete content in all the Chapters/Sections of this document. >>

## DATABASE DEPLOYMENT

<< Please note that this sample does not include the complete content in all the Chapters/Sections of this document. >>

## POST DEPLOYMENT TESTING

<< Please note that this sample does not include the complete content in all the Chapters/Sections of this document. >>

## APPLICATION REDEPLOYMENT

<< Please note that this sample does not include the complete content in all the Chapters/Sections of this document. >>

#### WEB BUILD DEPLOYMENT

<< Please note that this sample does not include the complete content in all the Chapters/Sections of this document. >>

#### DATABASE CHANGES DEPLOYMENT

<< Please note that this sample does not include the complete content in all the Chapters/Sections of this document. >>

## **APPLICATION ROLL-BACK INSTRUCTIONS**

<< Please note that this sample does not include the complete content in all the Chapters/Sections of this document. >>

## APPLICATION CHANGE CONTROL POLICY

<< Please note that this sample does not include the complete content in all the Chapters/Sections of this document. >>

----- End of the document -----